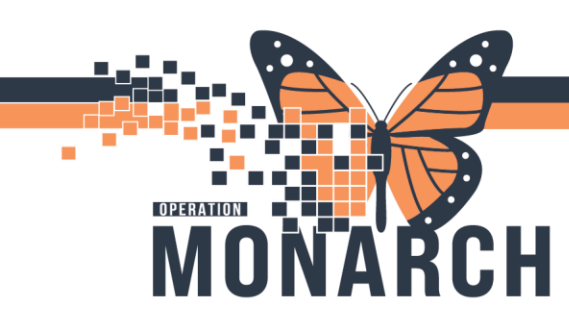

### PHYSICIAN DEFICIENCY ANALYSIS TIP SHEET HOSPITAL INFORMATION SYSTEM (HIS)

### ALL HIM ROLES

#### (HIM) How to set Preferences and Search for Deficiencies in ProFile Physician Deficiency Analysis App Steps:

- Open ProFile Physician Deficiency Analysis App In from the App Bar.
- 2. Click "View" tab and select "**Options**" from the drop-down menu.
- In the "Options" window, select the "View" tab and check required "boxes."
- In the Options window, select the "Settings" tab and set the "Personal Lookup Defaults," "Terminal Digital Order," and "Default Deficiency Status" for your workflow and Click "OK."
- 5. Select the **"hospital site"** from the **"Facility"** drop-down menu.
- In the Deficiency Filters pane, check "All Ages," "All Documents," and "All Document Types" to set the search parameters.
- 7. Click "As of" to refresh the changes.
- To select a provider, type the name in the "Select Physician (by name)" box. If there are multiple matches, use the magnifying glass tool for advanced search.

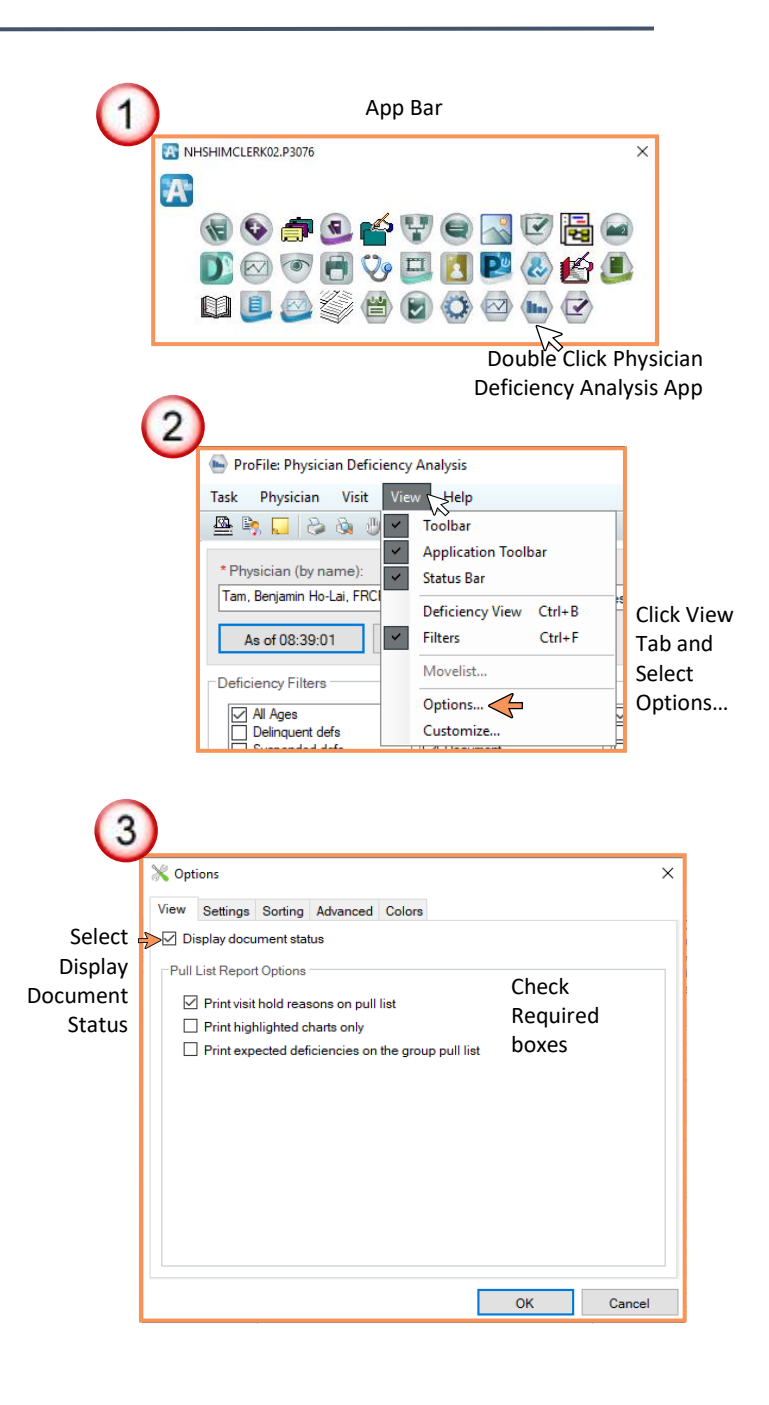

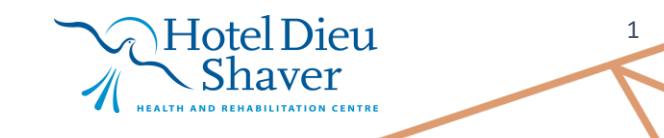

## niagarahealth

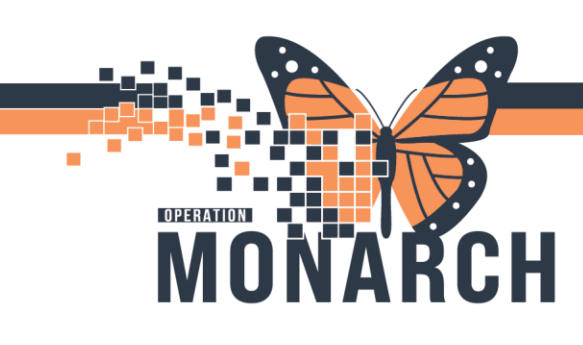

- In the provider selection window, choose a provider from the list at the bottom of the screen and click "OK."
- 10. Provider deficiencies will appear in the visit pane. Select a patient deficiency to view details.
- The patient will open in the Patient Deficiency Analysis App, displaying encounter deficiencies and any reports.

HOSPITAL INFORMATION SYSTEM (HIS)

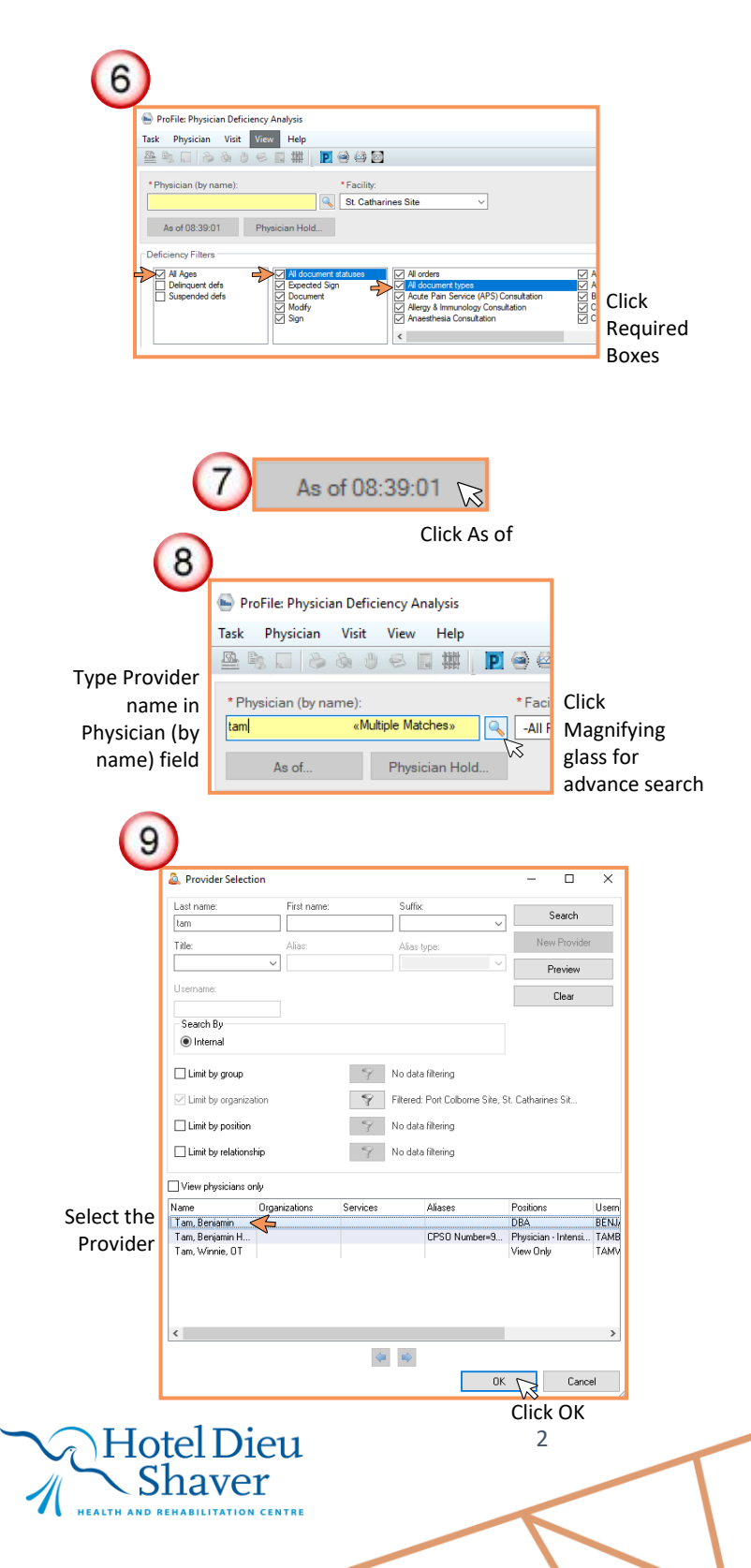

 Options × View Settings Sorting Advanced Colors Personnel Lookup Defaults Physicians only By name O By alias Select Physician Tag Colors Required Auto assign tag colors Fields Terminal Digit Order Retrieve for: MRN FIN number Default Deficiency Status  $\sim$ Sign ок Cancel 5 🖦 ProFile: Physician Deficiency Analysis Task Physician Visit View Help 卪 🥯 🙆 🔯 \* Physician (by name) \* Facility -All Facilities 0 Select the Facility As of 08:39:01 Physician Hold.. Fort Frie Site Hotel Dieu Shaver Niagara Falls Site Deficiency Filters Port Colborne Site All Ages St. Catharines Site All documents
 Solution
 Expected Sign Welland Site Delinquent defs

niagarahealth

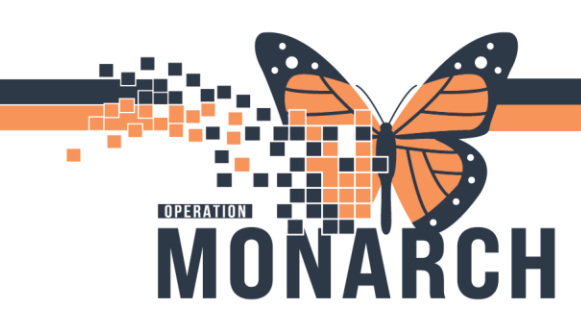

HOSPITAL INFORMATION SYSTEM (HIS)

| 10                                                                                                    |                                                                                                    |                                                                                                    |                                                                                                    |                                                                                                    |                                                          |                                                                                                    |                                                                                                    |                                                                                                    |                                                                                                    |
|----------------------------------------------------------------------------------------------------|----------------------------------------------------------------------------------------------------|----------------------------------------------------------------------------------------------------|----------------------------------------------------------------------------------------------------|----------------------------------------------------------------------------------------------------|----------------------------------------------------------|----------------------------------------------------------------------------------------------------|----------------------------------------------------------------------------------------------------|----------------------------------------------------------------------------------------------------|----------------------------------------------------------------------------------------------------|
|                                                                                                    | 🚔 Prol de: Physician Debi                                                                                                    | mency Analysis                                                                                                    |                                                                                                    |                                                                                                    |                                                          |                                                                                                    |                                                                                                    |                                                                                                    | ×                                                                                                    |
|                                                                                                    | Task Physician Visit                                                                                                    | View Help                                                                                                    |                                                                                                    |                                                                                                    |                                                          |                                                                                                    |                                                                                                    |                                                                                                    |                                                                                                    |
|                                                                                                    | 조망디 않을 3                                                                                                    | ) 🖉 📓 🗮 📘 😔 😂 )                                                                                                    | <b>8</b>                                                                                                    |                                                                                                    |                                                          |                                                                                                    |                                                                                                    |                                                                                                    |                                                                                                    |
|                                                                                                    | "Envicien (by name):                                                                                                    | * Facility                                                                                                    | tr.                                                                                                    | -                                                                                                    |                                                          |                                                                                                    |                                                                                                    |                                                                                                    |                                                                                                    |
|                                                                                                    | Tani, Benjanin Ho-Lai, FRC                                                                                                    | CRC SECON                                                                                                    | thatines Site                                                                                                    | ·]                                                                                                    |                                                          |                                                                                                    |                                                                                                    |                                                                                                    |                                                                                                    |
|                                                                                                    | Acre60(01)24                                                                                                    | Physician Hold.                                                                                                    |                                                                                                    |                                                                                                    |                                                          |                                                                                                    |                                                                                                    |                                                                                                    |                                                                                                    |
|                                                                                                    | Deficiency Filters                                                                                                    |                                                                                                    |                                                                                                    |                                                                                                    |                                                          |                                                                                                    |                                                                                                    |                                                                                                    |                                                                                                    |
|                                                                                                    | Al Ages     Delinquent defs     Suspended defs                                                                                                    | <ul> <li>✓ All document distance</li> <li>✓ Expected Sign</li> <li>✓ Document</li> <li>✓ Mostly</li> <li>✓ Mostly</li> <li>✓ Sign</li> </ul>                                             | All orders     All orders     All document types     Allergy & Immunology     Ansechaetis Consults                                                                                                    | Anethedis Constit     Anethedis Record     Pol Consultation     Pol Consultation     Consultation     Consultation     Consultation     Consultation     Consultation     Consultation | Note<br>currentation<br>fon diagnostic                   | Cartial II<br>Cartiology<br>Cardiology<br>Cardiology<br>Cardiology<br>Cart Cart<br>Cart Cart<br>Cart Cart<br>Cart Cart<br>Cart Cart<br>Cart Cart<br>Cart Cart<br>Cart Cart<br>Cart Cart<br>Cart Cart<br>Cart Cart<br>Cart Cart<br>Cart Cart<br>Cart Cart<br>Cart Cart<br>Cart Cart<br>Cart Cart<br>Cart Cart<br>Cart Cart<br>Cart Cart<br>Cart Cart<br>Cart Cart<br>Cart Cart<br>Cart<br>Cart Cart<br>Cart<br>Cart Cart<br>Cart<br>Cart<br>Cart Cart<br>Cart<br>Cart<br>Cart<br>Cart<br>Cart<br>Cart<br>Cart | Hub Consultation<br>Consultation<br>General Procedure<br>subation<br>Addiescent Psychistry Consult                                                                                                    | Coding Query<br>Colonoscopy<br>Consultation Note<br>Consultation Note<br>Colical Care Consultation<br>Death Summary                                                                                                    | n                                                                                                    |
|                                                                                                    |                                                                                                    |                                                                                                    | ¢                                                                                                    |                                                                                                    |                                                          |                                                                                                    |                                                                                                    |                                                                                                    | >                                                                                                    |
|                                                                                                    | -Visite: B of 37                                                                                                    |                                                                                                    |                                                                                                    |                                                                                                    |                                                          |                                                                                                    |                                                                                                    |                                                                                                    |                                                                                                    |
| alact tha                                                                                                    | Note Hold                                                                                                    | MRN                                                                                                    | FIN No.                                                                                                    | Name                                                                                                    |                                                          | Facility                                                                                                    |                                                                                                    | Chart Locati                                                                                                    | on ^                                                                                                    |
|                                                                                                    |                                                                                                    | 11000017                                                                                                    | 22-000524<br>22-002457                                                                                                    | CMI, THS<br>22TEST CHANTALLE                                                                                                    |                                                          | St Cathe<br>St Cathe                                                                                                    | ines Site<br>ines Site                                                                                                    |                                                                                                    |                                                                                                    |
| Patient                                                                                                    |                                                                                                    | 11000133                                                                                                    | 22-000527                                                                                                    | ZZTEST, CHANTALLE                                                                                                    |                                                          | St. Call a                                                                                                    | ines Site                                                                                                    |                                                                                                    |                                                                                                    |
| eficiency                                                                                                    |                                                                                                    | 11000200                                                                                                    | 22-000112                                                                                                    | ZZTEST, SHELLEY                                                                                                    |                                                          | St Catha                                                                                                    | ines Site                                                                                                    |                                                                                                    |                                                                                                    |
| cherchery                                                                                                    |                                                                                                    | 11000053                                                                                                    | 22 000379                                                                                                    | SYSYTEMTEST, HIMTHREE 2                                                                                                    | 122                                                      | 8L Catha                                                                                                    | ines Sile                                                                                                    |                                                                                                    |                                                                                                    |
|                                                                                                    | N                                                                                                    |                                                                                                    |                                                                                                    |                                                                                                    |                                                          |                                                                                                    |                                                                                                    |                                                                                                    |                                                                                                    |
| (11                                                                                                    | Chart Deficienci                                                                                                    | ies for SVSVTEMTEST. HI                                                                                                    | IMTHRFF 777                                                                                                    |                                                                                                    |                                                          |                                                                                                    |                                                                                                    |                                                                                                    | - n x                                                                                                    |
| (11                                                                                                    | Chart Deficienci                                                                                                    | ies for SYSYTEMTEST, HI                                                                                                    | IMTHREE ZZZ                                                                                                    |                                                                                                    |                                                          |                                                                                                    |                                                                                                    |                                                                                                    | ×                                                                                                    |
| (11                                                                                                    | Chart Deficienci                                                                                                    | ies for SYSYTEMTEST, Hill                                                                                                    | IMTHREE ZZZ                                                                                                    | Physician                                                                                                    | Status                                                   | Å ^                                                                                                    | Authenticate                                                                                                    | Set Alloc Date                                                                                                    | - D ×                                                                                                    |
| elect the <del>f</del>                                                                                                    | Chart Deficienci                                                                                                    | ies for SYSYTEMTEST, Hil<br>ment<br><b>varge Summary – 06/</b>                                                                                                    | IMTHREE ZZZ<br><b>/Mar/2024 12:14</b>                                                                                                    | Physician                                                                                                    | Status<br>Anticipated                                    |                                                                                                    | Authenticate<br>Deficiencies                                                                                                    | Set Alloc Date                                                                                                    | - D ×<br>View History                                                                                                    |
| elect the F                                                                                                    | Chart Deficienci                                                                                                    | ies for SYSYTEMTEST, Hil<br>ument<br><b>Yarge Summary - 06</b> /                                                                                                    | IMTHREE ZZZ<br>/Mar/2024 12:14                                                                                                    | Physician<br>Tam, Benjamin Ho-Lai, FRCPC                                                                                                    | Status<br>Anticipated<br>Document                        |                                                                                                    | Authenticate<br>Deficiencies<br>Add                                                                                                    | Set Alloc Date Auto Update                                                                                                    | - C ×                                                                                                    |
| elect the to cument                                                                                                    | Chart Deficienci                                                                                                    | ies for SYSYTEMTEST, Hil<br>ument<br>harge Summary - 06/                                                                                                    | IMTHREE ZZZ<br>/Mar/2024 12:14                                                                                                    | Physician<br>Tam, Benjamin Ho-Lai, FRCPC                                                                                                    | Status<br>Anticipated<br>Document                        |                                                                                                    | Authenticate<br>Deficiencies<br>Add<br>Personnel quick                                                                                                    | Set Alloc Date                                                                                                    | - C ×<br>View History<br>Delete                                                                                                    |
| elect the <del>d</del> ocument                                                                                                    | Chart Deficienci<br>Docu<br>Disch                                                                                                    | ies for SYSYTEMTEST, Hi<br>urrent<br><b>harge Summary - 06/</b><br>Physician Status Alloc Date                                                                                           | IMTHREE ZZZ<br>/Mar/2024 12:14<br>//P0024 12:24<br>//                                                                                                    | Physician<br>Tam, Benjamin Ho-Lai, FRCPC                                                                                                    | Status<br>Anticipated<br>Document<br>Aust O(T0)          |                                                                                                    | Authenticate<br>Deficiencies<br>Add<br>Personnel quick j<br>Cerner Test, Leb<br>Cerner Test, Dip<br>NHS Test01, Phy<br>NHS Test01, Phy                                                                                                    | Set Alloc Date<br>Auto Update<br>pick:<br>orator- AP Patholog<br>sician - Hospitalist (C<br>sician - Ambulatoy)<br>sician - Hospitalist (I                                                                                                    | View History      Delete      ist Cerner, M.D      morer (HIM Physician      HIM Physician      HIM Physician                                                                                                    |
| elect the document                                                                                                    | Chart Deficienci<br>Doct<br>Disch                                                                                                    | ies for SYSYTEMTEST, HI<br>ument<br><b>aarge Summary – 06/</b><br>Physician Status Alloc Date                                                                                            | IMTHREE ZZZ<br>/Mar/2024 12:14<br>//72034 12:24<br>te                                                                                                    | Physician<br>Tam, Benjamin Ho-Lai, FRCPC                                                                                                    | Status<br>Anticipated<br>Document                        |                                                                                                    | Authenticate<br>Deficiencies<br>Add<br>Personnel quick J<br>Cerner Test Lab<br>Cerner Test Phy<br>NHS Test01, Phy<br>NHS Test01, Phy<br>Deficient personn                                                                                                    | Set Alloc Date<br>Auto Update<br>pick:<br>acican - Hospitalist (<br>syician - Ambulatory )<br>syician - Hospitalist (<br>el:                                                                                                    | View History  Delete  jist Cerner, M.D  interner, HIM Physician                                                                                                    |
| elect the socument                                                                                                    | Chart Deficienci<br>Doct<br>Disch<br>Order Type F                                                                                                    | ies for SYSYTEMTEST, HI<br>ument<br><b>sarge Summary - 06/</b><br>Physician Status Alloc Date<br>Discharge S                                                                             | IMTHREE ZZZ<br>/Mar/2024 12:14<br>//                                                                                                    | Physician<br>Tam, Benjamin Ho-Lai, FRCPC                                                                                                    | Status<br>Anticipated<br>Document                        |                                                                                                    | Authenticate<br>Deficiencies<br>Add<br>Personnel quick<br>Cerner Test, Lab<br>Cerner Test, Phy<br>NHS Test01, Phy<br>Deficient personn                                                                                                    | Set Alloc Date<br>Auto Update<br>pick:<br>voratory - AP Pathologo<br>vician - Hospitalist ( I<br>vician - Hospitalist ( I<br>vician - Hospitalist ( I<br>vician - Hospitalist ( I                                                                                                    | - C ×<br>View History<br>Delete<br>Jist Cerner, M.C<br>HIM Physician<br>HIM Physician                                                                                                    |
| elect the $\frac{1}{2}$                                                                                                    | Chart Deficienci<br>Doct<br>Order Type F                                                                                                    | ies for SYSYTEMTEST, HI<br>wernt<br><b>varge Summary – 06</b> /<br>Physician Status Alloc Date<br>Discharge S<br>06-Mar 2024<br>Artificiant of d                                         | IMTHREE 222<br>/Mar/2024 12:14<br>/A2024 12:24<br>/A2024 12:24<br>/A2024 12:24<br>/Mar/2024 12:24<br>/Mar/2024 12:24<br>/Mar/2024 12:24<br>/Mar/2024 12:24<br>/Mar/2024 12:24<br>/Mar/2024 12:24<br>/Mar/2024 12:24                                                                                                    | Physician<br>Tam, Benjamin Ho-Lai, FRCPC                                                                                                    | Status<br>Anticipated<br>Document<br>A. dk. (V == E = 2) |                                                                                                    | Authenticate<br>Deficiencies<br>Add<br>Personnel quick (<br>Cerner Test Leb<br>Cerner Test Tey<br>NHS Test01, Phy<br>Deficient personnel                                                                                                    | Set Alloc Date<br>Auto Update<br>pick:<br>noratory - AP Patholog<br>sician - Hospitalist ()<br>sylician - Hospitalist ()<br>sylician - Hospitalist ()<br>rel:                                                                                                    | - X<br>View History<br>Delete<br>jist Cerner, M.C<br>mrer   HIM Physician<br>HIM Physician                                                                                                    |
| elect the <sup>4</sup><br>ocument                                                                                                    | Chart Deficienci<br>Doce<br>Disch<br>Disch<br>Dirder Type F                                                                                                    | ies for SYSYTEMTEST, Hi<br>ment<br>Physician Status Alloc Date<br>Discharge S<br>06-Mar-2024<br>Anticipated<br>Discharge S                                                               | IMTHREE 222<br>/Mar/2024 12:14<br>//7034 13:34<br>//7034 13:34<br>//704 13:34<br>//704 13:34<br>//704 13:34<br>//704 13:34<br>//704 13:34<br>//704 13:34<br>//704 13:34<br>//704 13:34<br>//704 13:34<br>//704 13:34<br>//704 13:34<br>// | Physician<br>Tam, Benjamin Ho-Lai, FRCPC                                                                                                    | Status<br>Anticipated<br>Document<br>Auto (VE-2)         |                                                                                                    | Authenticate<br>Deficiencies<br>Add<br>Personnel quick<br>Cerner Test Lab<br>Cerner Test Di<br>NHS Test01, Phy<br>NHS Test01, Phy<br>Deficient personnel<br>Personnel:<br>Add                                                                                                    | Set Alloc Date<br>Auto Update<br>pick:<br>toratory - AP Patholog<br>sician - Hospitalist (<br>sician - Hospitalist (<br>sician - Hospitalist (<br>pick:<br>update date/time ir<br>************************************                                                                                                    | - C ×<br>View History<br>Delete                                                                                                    |
| elect the for the formed the formed the fore | Chart Deficienci<br>Doc<br>Disch<br>Urder Type f<br>Result type:<br>Result tatus:<br>Result tatus:<br>Result tatus:<br>Result tatus:<br>Result tatus:                                                                                                    | ies for SYSYTEMTEST, HI<br>meret<br>Prysician Status Alloc Date<br>Discharge S<br>06-Mar-2024<br>Anticipated<br>Discharge S<br>Tam, Benjan                                               | IMTHREE ZZZ<br>/Mar/2024 12:14<br>//D024 12:24<br>//                                                                                                    | Physician<br>Tam, Benjamin Ho-Lai, FRCPC                                                                                                    | Status<br>Anticipated<br>Document<br>A. dt (//-//        |                                                                                                    | Authenticate Deficiencies Add Personnel quick ; Cerner Test, Lab Cerner Test 0, Phy NHS Test01, Phy Deficient personnel Personnel: Add Annotation:                                                                                                    | Set Alloc Date<br>Auto Update<br>pick:<br>oratory - AP Patholog<br>sician - Hospitalist (<br>sician - Ambulatory  <br>sician - Ambulatory  <br>sician - Ambulatory  <br>update date/time in<br>set:                                                                                                    | View History      View History      Delete      inst Cerner, M.D      inst Cerner, M.D      inst Cerne, M.D      inst Cerner, M.D      inst Cerner, M |
| elect the document                                                                                                    | Chart Deficienci<br>Dock                                                                                                    | ies for SYSYTEMTEST, Hi<br>arrent<br>Targe Summary - 06/<br>Physicien Status Alloc Date<br>Discharge S<br>06-Mar-2024<br>Anticipated<br>Discharge S<br>Tam, Benjan<br>22-000379, §       | IMTHREE ZZZ<br>/Mar/2024 12:14<br>IIIF0021 12:24<br>IIIF0021 12:24<br>IIIF0021 12:24<br>IIIIF0021 12:24<br>IIIIF0021 12:24<br>IIIIIF0021 12:24<br>IIIIIIIIIIIIIIIIIIIIIIIIIIIIIIIIIIII                                                                                                    | Physician<br>Tam, Benjamin Ho-Lai, FRCPC<br>on 30-Apr-2024 10:45 EDT<br>Mar/2024 - 06/Mar/2024                                                                                         | Status<br>Anticipated<br>Document<br>Auth Official of    |                                                                                                    | Authenticate<br>Deficiencies<br>Add<br>Personnel quick J<br>Cerner Test Lab<br>Cerner Test Phy<br>NHS Test01, Phy<br>Deficient personnel:<br>Add<br>Annotation:<br>Remoye                                                                                                    | Set Alloc Date<br>Auto Update<br>pick:<br>oratory - AP Patholog<br>sician - Hospitalist (<br>sician - Ambulatory /<br>sician - Hospitalist []<br>let<br>Update date/time in<br>ete:                                                                                                    | - C ×<br>View History<br>Delete                                                                                                    |
| elect the to cument<br>ocument<br>Report                                                                                                    | Chart Deficienci<br>Doce<br>Disch<br>Dirder Type F<br>Order Type F<br>Result type:<br>Result tatus:<br>Result tatus:<br>Result tatus:<br>Result tatus:<br>Result title:<br>Performed by:<br>Encounter info:                                                                                                    | ies for SYSYTEMTEST, Hi<br>ment<br>Physician Status Alloc Date<br>Discharge S<br>06-Mar-2024<br>Anticipated<br>Discharge S<br>Tam, Benjan<br>22-000379, S                                | IMTHREE 222<br>/Mar/2024 12:14<br>//                                                                                                    | Physician<br>Tam, Benjamin Ho-Lai, FRCPC<br>on 30-Apr-2024 10:45 EDT<br>Vlar/2024 - 06/Mar/2024<br>reliminary Report *                                                                 | Status<br>Anticipated<br>Document<br>Auto (VE-2)         |                                                                                                    | Authenticate Deficiencies Add Personnel quick Cerner Test Lab Cerner Test Dily NHS Test01, Pry NHS Test01, Pry Deficient personnel: Add Annotation: Remove Show: M Completed                                                                                                    | Set Alloc Date<br>Auto Update<br>pick:<br>toratory - AP Patholog<br>sician - Hospitalist (<br>sician - Hospitalist (<br>sician - Hospitalist (<br>sician - Hospitalist (<br>sician - Hospitalist (<br>update date/time in<br>sician - Hospitalist (<br>update date/time in<br>Partice (<br>Partice )<br>Partice )                                                                                                    | - C X                                                                                                    |
| elect the for the formed the formed the fore | Chart Deficienci<br>Doc<br>Disch<br>Disch<br>Disch<br>Disch<br>Disch<br>Execute<br>Result type:<br>Result date:<br>Result date:<br>Result tatlus:<br>Result tatlus | ies for SYSYTEMTEST, HI<br>meret<br>meret<br>Physician Status Alloc Date<br>Discharge S<br>06-Mar-2024<br>Anticipated<br>Discharge Si<br>Tam, Benjan<br>22-000379, S<br>ipated document. | IMTHREE 222<br>/Mar/2024 12:14<br>/A=-2024 12:24<br>//Le<br>Burnmary<br>4 12:14 EST<br>Summary<br>min Ho-Lai, FRCPC<br>SCS, Inpatient, 06/<br>* Pi                                                                                                    | Physician<br>Tam, Benjamin Ho-Lai, FRCPC<br>on 30-Apr-2024 10:45 EDT<br>Var/2024 - 06/Mar/2024<br>reliminary Report *                                                                  | Status<br>Anticipated<br>Document                        |                                                                                                    | Authenticate Deficiencies Add Personnel quick I Cerner Test, Lab Cerner Test, Lab Cerner Test D, Phy Deficient personnel: Add Annotation: Remove Show: Completed I to seeme to the seeme to the seeme | Set Alloc Date Auto Update pick: incidan - Hospitalist ( incidan - Hospitalist ( incidan - Ambulatory   socian - Hospitalist ( incidan - Ambulatory   update date/tume in  Participant ( Participant ( | - C ×<br>View History<br>Delete                                                                                                    |
| elect the document<br>ocument<br>Report<br>Displays<br>Here                                                                                                    | Chart Deficienci<br>Doch<br>Disch<br>Carler Type f<br>Order Type f<br>Result status:<br>Result status:<br>Result stat          | ies for SYSYTEMTEST, Hi<br>arge Summary - 06/<br>Physicien Stelus Alloc Date<br>Discharge S<br>06-Mar-2024<br>Anticipated<br>Discharge S<br>Tam, Benjan<br>22-000379, S                  | IMTHREE ZZZ<br>/Mar/2024 12:14<br>/************************************                                                                                                    | Physician<br>Tam, Benjamin Ho-Lai, FRCPC<br>on 30-Apr-2024 10:45 EDT<br>Var/2024 - 06/Mar/2024<br>reliminary Report *                                                                  | Status<br>Anticipated<br>Document<br>b. d. Of 2 - 4      |                                                                                                    | Authenticate Deficiencies Add Personnel quick Cerner Test Lab Cerner Test Pry NHS Test01, Pry Deficient personnel: Add Annotation: Remove Show: Completed In progress It is entited to the second second s | Set Alloc Date Auto Update pick: oratory - AP Patholog sician - Hospitalist ( isician - Ambulatory   sician - Hospitalist [ Update date/time in Update date/time in Peter Peter Peteer Peter Peter Peteer Peter Peter Peter Pe | - X<br>View History<br>Delete                                                                                                    |

niagarahealth

Action

Ready

Performed By

Tam, Benjamin Ho-Lai, FRCPC

Performed Date

30/Apr/2024 10:45

Action Status

Requested

Proxy Perso

Comment

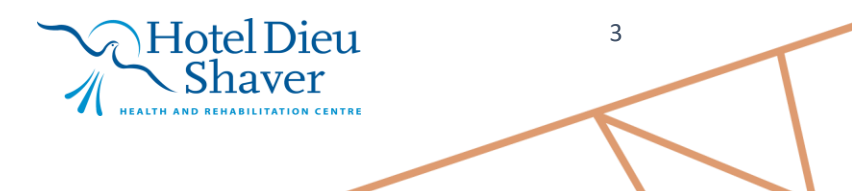

\*As completed orders are not shown, filter only applies to documents.

Close

Submit Revert

This physician O All physicians

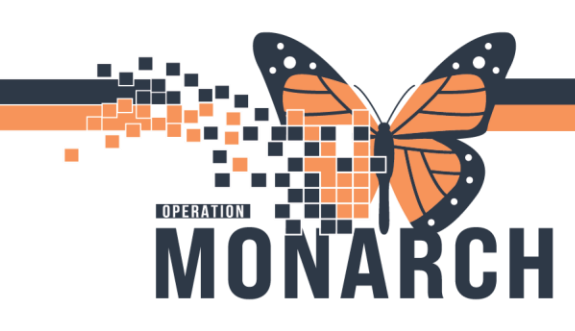

(HIM) Placing a Provider on Hold in HIM Physician Deficiency Analysis:

Steps to place a provider on hold:

- 1. Type the provider's name in the "Physician (by name)" search box.
- 2. Select the provider's site from the **"Facility"** drop-down.
- 3. Click on the "Physician Hold..." Tab.
- 4. The holds window opens.
- 5. Select the reason from the **"Physician Hold Info"** drop-down (ex. Vacation).
- 6. Click the **"Start date"** drop-down to open the calendar.
- Leave the end date blank or select an end date from the "End Date" dropdown, then click "Create" and "Close."
- 8. The Hold icon will display next to the "**Physician (by name)**" box for the selected hold duration.

| 1        |                                            |
|----------|--------------------------------------------|
| $\sim$   | See ProFile: Physician Deficiency Analysis |
|          | Task Physician Visit View Help             |
|          | 🚇 🗞 🗔 🗞 👌 🕫 📓 🗰 📘 💽 😂 🎒 🔯                  |
| Туре     | * Physician (by name): * Facility:         |
| provider | -All Facilities-                           |
| name     | As of Physician Hold                       |

# niagarahealth

HOSPITAL INFORMATION SYSTEM (HIS)

| C |          |                       |                       |                |             |                 |             |
|---|----------|-----------------------|-----------------------|----------------|-------------|-----------------|-------------|
| 4 |          | ProFile: Physician D  | eficiency Analysis    |                |             |                 |             |
|   | Task     | Physician Vis         | it View Help          |                |             |                 |             |
|   | <u>B</u> | 🖻 🌄 😓 💩               | 0 😔 🔲 🗰 📗             | P 🗟 🖉          |             |                 |             |
|   | * P      | hysician (by name)    |                       | * Facility:    |             |                 |             |
|   | Tar      | m, Benjamin Ho-Lai, F | RCPC                  | St. Cathari    | nes Site    | ~               |             |
|   |          | As of 09:50:48        | Physician Hold.       |                |             |                 |             |
|   |          |                       |                       |                |             | Select          | the Site in |
|   |          |                       |                       |                |             | the Fa          | cility Menu |
|   |          | 3                     | Physicia              | י Hold ן       | Select      | Physicia<br>Tab | n           |
|   |          |                       |                       |                | noid        | . 100           |             |
| 4 | )        |                       | Holds Wind            | low Opens      | ;           |                 |             |
|   | Holds    |                       |                       | Physician Hold | Info        | ×               |             |
|   | 🔂 Tam,   | Benjamin Ho-Lai, F    | RCPC                  | *Reason:       |             | ~               |             |
|   |          |                       |                       | * Start date:  | **/***/**** | * <b>*</b>      |             |
|   |          |                       |                       | End date:      | **/***/**** | *<br>*          |             |
|   |          |                       |                       |                |             | Retrieve        |             |
|   | Hold Rea | ison                  | Start Date            | End D          | ate         |                 |             |
|   | Other    |                       | 06/Dec/2023           | 10/De          | d/2023      |                 |             |
|   | outer    |                       | 00/060/2023           | 0///26         | 02023       |                 |             |
|   | - Holds  | for Tam Benjamin I    | Ho-Lai ERCPC          | Create         | Delete      | Close           | 1           |
|   | Tiolds   | co coccoo             |                       |                | Delete      | Close           |             |
| ( | 5        |                       |                       |                |             |                 |             |
|   |          | Physician H           | old Info              |                |             | _               |             |
|   |          | *Reaso                | n:                    |                | ~ <         | 4               |             |
|   |          | t Charle day          | Vacation              |                |             | 1               |             |
|   |          | Start da              | .e. Other<br>Leave of | Absence        |             |                 |             |
|   |          | End dat               | e: Illness            | _              |             |                 |             |
|   |          |                       | Education             | Re             | trieve      |                 |             |
|   |          |                       |                       |                | From the    | Menu.           |             |
|   |          |                       |                       |                | select a re | eason for       |             |
|   |          |                       |                       |                | the Provid  | der Hold        |             |
|   |          |                       |                       |                |             |                 |             |
|   |          |                       |                       |                |             |                 |             |

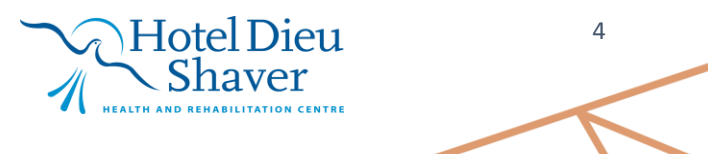

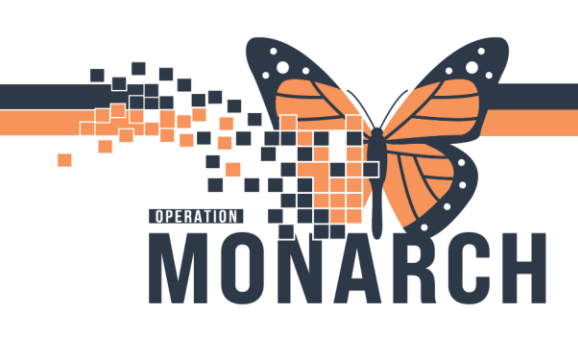

### HOSPITAL INFORMATION SYSTEM (HIS)

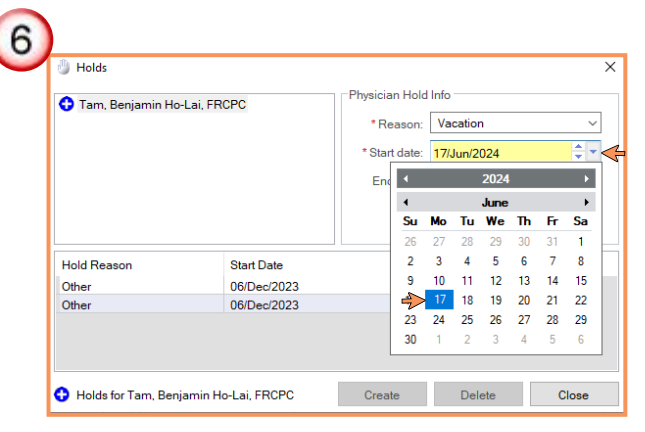

Click the arrow and the Calendar will open. Select Start Date for the Hold

| A Tam Poniamin Ho      |             | Physician H | lold Info        |    |
|------------------------|-------------|-------------|------------------|----|
| Tani, benjamin no      |             | *Reaso      | on: Vacation     | ~  |
|                        |             | * Start da  | ite: 19/Jun/2024 | ÷, |
|                        |             | End da      | ite: 24/Jun/2024 | ÷, |
| Hold Reason Start Date |             | Er          |                  |    |
| Other                  | 06/Dec/2023 | 10          | )/Dec/2023       |    |
|                        | 06/Dec/2023 | 07          | 7/Dec/2023       |    |
| Other                  |             |             |                  |    |

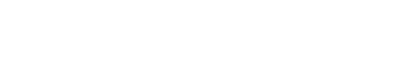

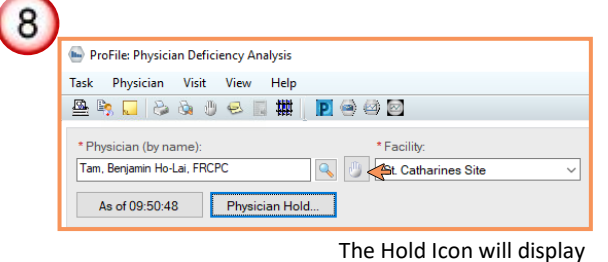

for the Hold duration

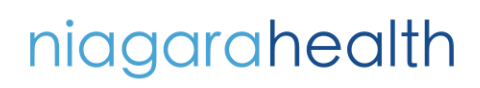

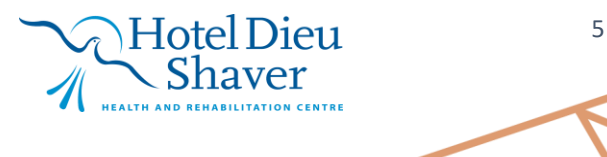

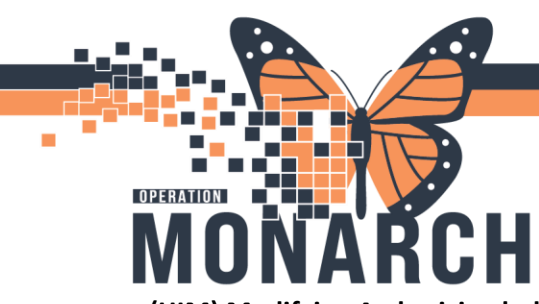

(HIM) Modifying A physician hold Steps:

- Type the provider's in the "Physician (by name)" box, search for the provider, and select the site from the "Facility" drop-down menu.
- Click the "Physician Hold" icon located between the "Physician (by name)" and "Facility" fields.
- 3. The Holds window opens. Double-click on the hold to modify.
- Make changes in the "Physician Hold Info" box and click "Update" and "Close."
- 5. The Hold icon will disappear from the providers name when the end date passes or if the Hold reason is deleted.

ProFile: Physician Deficiency Analysis Type provider Task Physician Visit View Help name and 🚇 🗞 🌄 🗞 🔌 🙂 😔 🏢 🗰 P 🔿 🖾 🖸 Select the \* Physician (by name): \* Facility Facility from Tam, Beniamin Ho-Lai, FRCPC St. C ~ < Drop-down As of 09:50:48 Physician Hold. menu

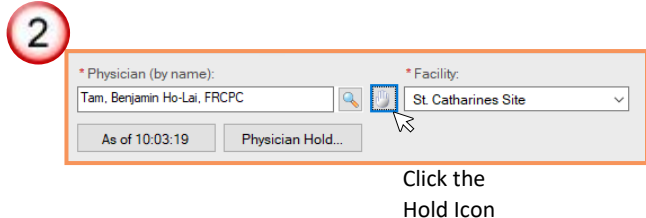

niagarahealth

### HOSPITAL INFORMATION SYSTEM (HIS)

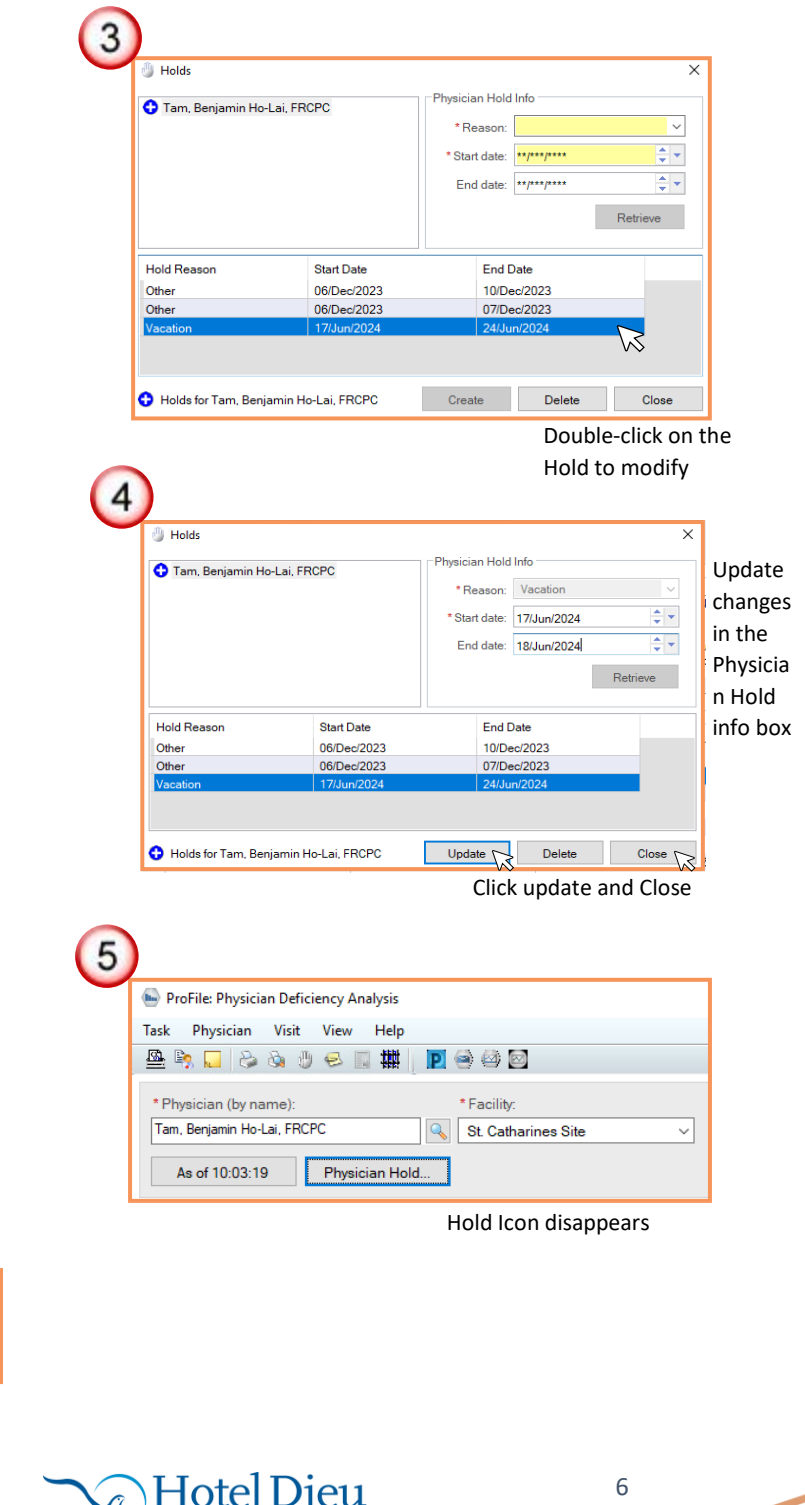

Shaver

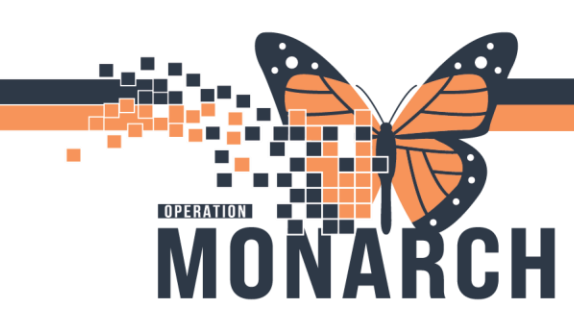

#### (HIM) Placing a Provider on Suspension Steps:

- Enter the provider's name in the "Physician (by name)" box and search.
- 2. Select the Facility from the drop-down menu.
- 3. Click the **"Suspension Log"** icon on the toolbar.
- 4. The Provider Suspension Log window opens.
- 5. Enter the start date for the provider's suspension.
- 6. Select the site from **"Facility"** dropdown.
- Add any comments in the "Comments" box.
- 8. Click "Close" to complete.
- 9. The Suspension Log icon will display next to the **"Physician (by name)"** box for the selected provider.

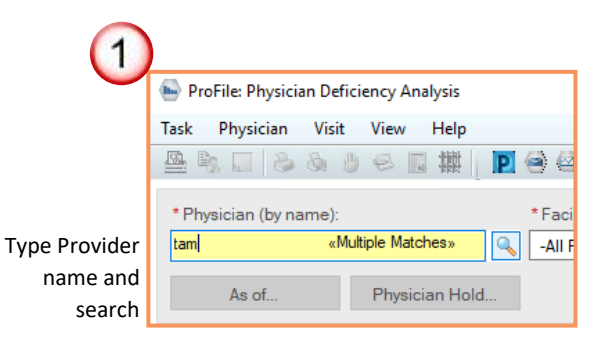

# niagarahealth

HOSPITAL INFORMATION SYSTEM (HIS)

|   | Des Files Bhusisian Defision es Analusia                                                                                                    |
|---|----------------------------------------------------------------------------------------------------|
|   | ProFile: Physician Deficiency Analysis                                                                                                    |
| H | ask Physician Visit View Help<br>🚯 🗈 🗖 💫 🗞 🖑 🤐 📰 🚻 🔝 😂 🎊 🕅                                                                                                    |
|   |                                                                                                    |
|   | * Physician (by name): * Facility:                                                                                                    |
|   | Tam, Benjamin Ho-Lai, PRCPC                                                                                                    |
|   | As of 09:50:48 Physician Hold                                                                                                    |
|   | Select the Facility from the drop-o                                                                                                    |
|   |                                                                                                    |
| 5 |                                                                                                    |
|   | ProFile: Physician Deficiency Analysis                                                                                                    |
|   | Task Physician Visit View Help                                                                                                    |
|   |                                                                                                    |
|   |                                                                                                    |
|   | Click the Suspension Log Icon                                                                                                    |
|   |                                                                                                    |
|   | The Provider Suspension Log window opens                                                                                                    |
|   | ₩ Provider Suspension Log – □ ×                                                                                                    |
|   | Provider name: Facility:<br>Tam, Benjamin Ho-Lai, FRCPC All Facilities                                                                                                    |
|   | Create/Update Suspension                                                                                                    |
|   | Facility: Comments:                                                                                                    |
|   | * Start date: End date:                                                                                                    |
|   |                                                                                                    |
|   | 1030                                                                                                    |
|   |                                                                                                    |
|   | Select all active suspensions Suspension details:                                                                                                    |
|   | Select all active suspensions         Suspension details:           Facility         Start Date         End Date         Days Suspended         Last Updated By                                             |
|   | Creat         Creat         Creat           □ Select all active suspensions         Suspension details:         Facility         Start Date         End Date         Days Suspended         Last Updated By |
|   | Select all active suspensions Suspension details: Facility Start Date End Date Days Suspended Last Updated By                                                                                               |
|   | Select all active suspensions Suspension details: Facility Start Date End Date Days Suspended Last Updated By    C Delete Close                                                                             |

End date

Select the arrow for the Start Date calendar and enter date

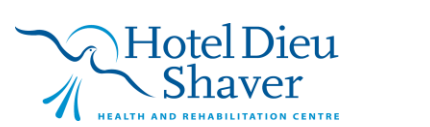

\* Start date

17/Jun/2024

7

÷.

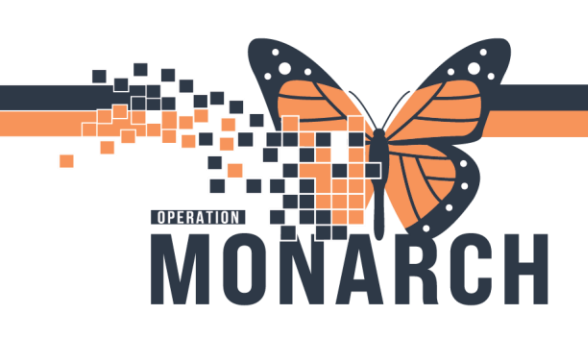

HOSPITAL INFORMATION SYSTEM (HIS)

| # Provider Suspension Log                                                                                                    | <b>5</b>                                                                                                    | - 🗆 X                                                                            |                 |
|----------------------------------------------------------------------------------------------------|----------------------------------------------------------------------------------------------------|----------------------------------------------------------------------------------|-----------------|
| Tam Benjamin Holl ai FBCPC                                                                                                    | All Facilities                                                                                                    |                                                                                  |                 |
| Carefo II adata Succession                                                                                                    | All Facilities                                                                                                    |                                                                                  | -               |
| Create/Opdate Suspension                                                                                                    | Fort Erie Site                                                                                                    |                                                                                  |                 |
| All Facilities                                                                                                    | Niagara Falls Site                                                                                                    |                                                                                  |                 |
|                                                                                                    | Port Colborne Site                                                                                                    |                                                                                  | Soloct All      |
| * Start date: End date:                                                                                                    | Welland Site                                                                                                    |                                                                                  | Select All      |
| 17/Jun/2024 📮 🔹 **/***/**** 📮 🗸                                                                                                    |                                                                                                    | $\vee$                                                                           | Facilities or a |
|                                                                                                    |                                                                                                    | Clear Create                                                                     | conscifie site  |
|                                                                                                    |                                                                                                    |                                                                                  | specific site   |
| W Provider Suspension Log                                                                                                    |                                                                                                    | ×                                                                                |                 |
| Provider name:                                                                                                    | Facility:                                                                                                    |                                                                                  |                 |
| Tam, Benjamin Ho-Lai, FRCPC                                                                                                    | All Facilities                                                                                                    |                                                                                  | ~               |
| Create/Update Suspension                                                                                                    |                                                                                                    |                                                                                  | -               |
| Facility:                                                                                                    | Comments:                                                                                                    |                                                                                  |                 |
| All Facilities                                                                                                    | For comment XYZ                                                                                                    | ^                                                                                | L               |
|                                                                                                    |                                                                                                    |                                                                                  | Add             |
| * Start date: End date:                                                                                                    |                                                                                                    |                                                                                  | Commonts        |
|                                                                                                    |                                                                                                    | ×                                                                                | Comments        |
|                                                                                                    |                                                                                                    | Clear Create                                                                     |                 |
| Provider Suspension Log Provider name: Tam, Benjamin Ho-Lai, FRCPC Create/Update Suspension                                                                                                    | Facility:<br>St. Catharines Site                                                                                                    | ×                                                                                |                 |
| Facility:                                                                                                    | Comments:                                                                                                    |                                                                                  |                 |
| St. Catharines Site                                                                                                    | For comment XYZ                                                                                                    | ^                                                                                |                 |
| * Start date: End date:                                                                                                    |                                                                                                    |                                                                                  |                 |
| 17/Jun/2024 🗘 🕆 19/Jun/2024 🗘 🗸                                                                                                    |                                                                                                    | ~                                                                                |                 |
|                                                                                                    |                                                                                                    |                                                                                  |                 |
|                                                                                                    |                                                                                                    | Class                                                                            |                 |
|                                                                                                    |                                                                                                    | Clear Update                                                                     |                 |
| Select all active suspensions                                                                                                    |                                                                                                    | Clear Update                                                                     |                 |
| Select all active suspensions<br>Suspension details:                                                                                                    |                                                                                                    | Clear Update                                                                     |                 |
| Select all active suspensions Suspension details: Facility Start Date 41.0102020                                                                                                    | End Date Days Susper                                                                                                    | Clear Update Updated By NHC ToreN2 HM                                            |                 |
| Select all active suspensions Suspension details: Facility St. Catharines Site 17/Jun/2024                                                                                                    | End Date Days Susper                                                                                                    | Clear Update Updated Last Updated By NHS Test02, HIM -                           |                 |
| Select all active suspensions Suspension details: Facility Start Date St. Catharines Site 17/Jun/2024                                                                                                    | End Date Days Susper<br>19/Jun/2024 1                                                                                                    | Clear Update ided Last Updated By NHS Test02, HIM -                              |                 |
| Select all active suspensions Suspension details: Facility Start Date St. Catharines Site 17/Jun/2024                                                                                                    | End Date Days Susper                                                                                                    | Clear Update ided Last Updated By NHS Test02, HIM -                              |                 |
| Select all active suspensions Suspension details Facility Start Date St Catharines Site 17/Jun/2024                                                                                                    | End Date Days Susper<br>19/Jun/2024 1                                                                                                    | Clear Update aded Last Updated By NHS Test02, HIM -                              |                 |
| Select all active suspensions Suspension details: Facility Start Date St. Catharines Site 17/Jun/2024 <                                                                                                    | End Date Days Susper<br>19/Jun/2024 1                                                                                                    | Clear Update                                                                     |                 |
| Select all active suspensions Suspension details: Facility St Catharnes Site 17/Jun/2024 C                                                                                                    | End Date Daya Suspen<br>19/Jun/2024 1                                                                                                    | Clear Update ded Last Update By NHS Test02, HM Delete Close                      |                 |
| Select all active suspensions Suspension details: Facility St Catharines Site 17/Jun/2024  Ready                                                                                                    | End Date Days Susper                                                                                                    | Clear Update ided Last Updated By NHS Test02, HM Delete Close                    |                 |
| Select all active suspensions Suspension details: Facility St Cathorines Site 17/Jun/2024  Ready                                                                                                    | End Date Days Susper                                                                                                    | Clear Update  ded Last Update By NHS Test02, HM Delete Close Click Close         |                 |
| Select all active suspensions Suspension details: Facility Start Date St Catharines Site 17/Jun/2024  Ready                                                                                                    | End Date Days Susper                                                                                                    | Clear Update                                                                     |                 |
| Select all active suspensions Suspension details: Facility Start Date St. Cathornes Site 17/Jun/2024  Ready ProFile: Physician Deficiency Analys                                                                                                    | End Date Days Susper                                                                                                    | Clear Update                                                                     |                 |
| Select all active suspensions Suspension details: Facility Start Date St Catharines Site 17/Jun/2024  Ready ProFile: Physician Deficiency Analys Task Physician Visit View He                                                                                                    | End Date Days Susper<br>19/Jun/2024 1                                                                                                    | Clear Update                                                                     | 2               |
| Select all active suspensions Suspension details: Facility Start Date St. Catherines Site 17/Jun/2024  Ready ProFile: Physician Deficiency Analys Task Physician Visit View Ht Mark Physician Visit View Ht                                                                                                    | End Data Daya Susper<br>193/Jun/2024 1                                                                                                    | Clear Update                                                                     |                 |
| Select all active suspensions  Suspension details:  Facility Start Date St Cathorines Site 17/Jun/2024  Ready  ProFile: Physician Deficiency Analys Task Physician Visit View He  ProFile: Physician Visit View He  Physician Visit View He  Physician View Physician View Physician View He  Physician View Physician View Physician Vie | End Date Days Susper<br>19/Jun/2024 1 is elp the Days Susper the Days Susper the | Clear Update                                                                     |                 |
| Select all active suspensions Suspension details: Facility Start Date St Catharines Site 17/Jun/2024  Ready ProFile: Physician Deficiency Analys Task Physician Visit View He Mark Physician (by name): Physician (by name): Table Bacteria (b) 14 15 CBCCC                                                                                                    | is<br>End Date Days Susper<br>19JJun/2024 1<br>is<br>elp<br>III III III III IIII<br>Facility:                                                                                                    | Clear Update                                                                     | The Suspensic   |
| Select all active suspensions Suspension details: Facility Start Date St Catharines Site 17/Jun/2024  Ready ProFile: Physician Deficiency Analys Task Physician Visit View He ProFile: Physician Visit View He ProFile: Physician (by name): Tam, Benjamin Ho-Lai, FRCPC                                                                                                    | is<br>elp<br>is<br>is<br>is<br>is<br>is<br>is<br>is<br>is<br>is<br>is                                                                                                    | Clear Update  ded Last Updated By NHS Test02, HM  Delete Close Close Click Close | The Suspensic   |

niagarahealth

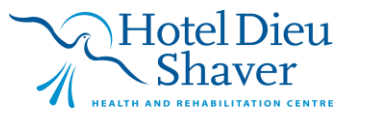

8

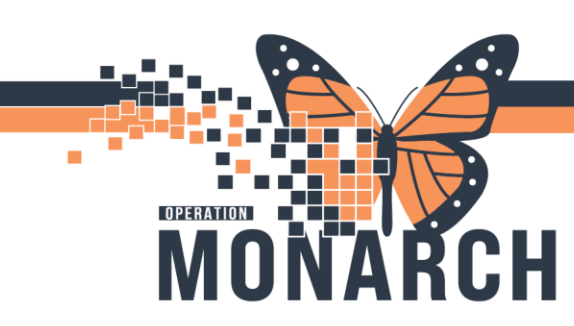

#### (HIM) Remove Provider off Suspension Steps:

- Type the provider's name in the "Physician (by name)" box, search, select the site from the "Facility" dropdown, and click the "Suspension Log" icon on the toolbar.
- 2. The Provider Suspension Log window opens.
- 3. Select the active suspension from the "Suspension Details" pane.
- 4. Click the **"End Date"** arrow, select the end date from the calendar.
- 5. Click "Update."
- 6. Click "Close."

niagarahealth

 The Suspension icon disappears for the Provider in the Physician Deficiency Analysis window.

**Note:** The Suspension Alert pop-up will no longer appear in the Register Patient Conversation.

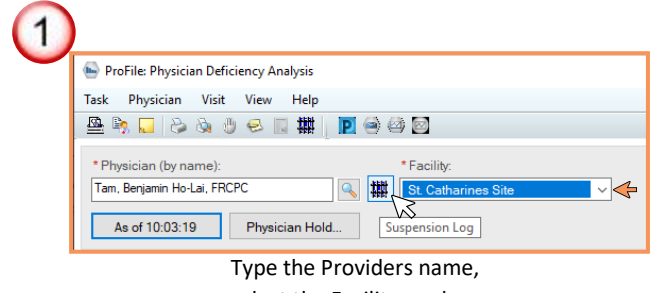

select the Facility, and click Suspension Log Icon

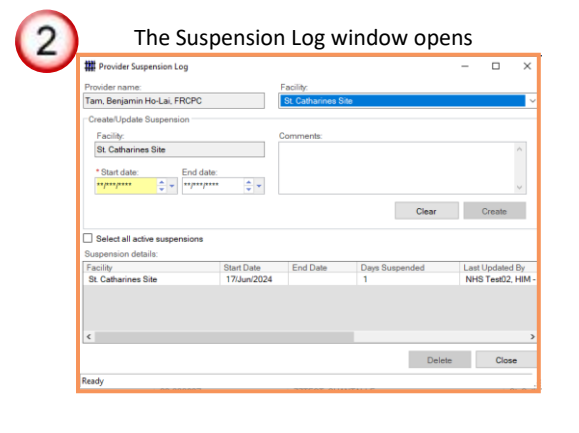

**HOSPITAL INFORMATION SYSTEM (HIS)** 

| Facility Start Date End Date Days Suspended Last Update:<br>\$1 Catharines Site 17/1/m/2024 1 NHS Text02 |
|----------------------------------------------------------------------------------------------------|
| St Catharines Site 17/Jun/2024 1 NHS Test02                                                              |
|                                                                                                    |
|                                                                                                    |

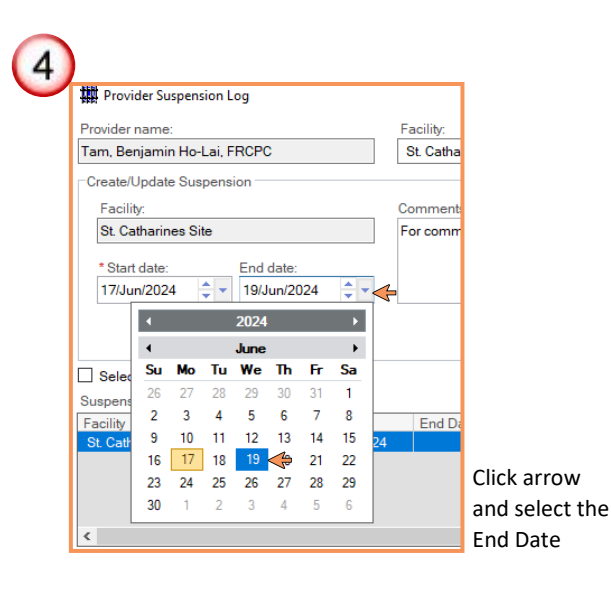

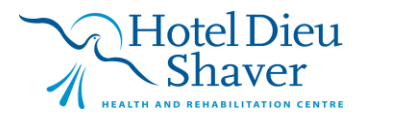

9

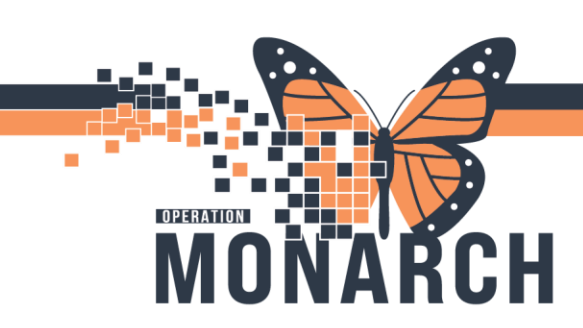

HOSPITAL INFORMATION SYSTEM (HIS)

| 🗰 Provider Suspension Log                                                           |                  |                              |                | - 0         | ×         |
|-------------------------------------------------------------------------------------|------------------|------------------------------|----------------|-------------|-----------|
| Provider name:                                                                      |                  | Facility:                    |                |             |           |
| Гат, Benjamin Ho-Lai, FRCPC                                                         | :                | St. Catharines Site          | •              |             | ~         |
| Facility:       St. Catharines Site       * Start date:       17/Jun/2024       * Y | date:<br>un/2024 | Comments:<br>For comment XYZ | Clear          | Update      | < >       |
| Select all active suspension:                                                       | 5                |                              |                |             | $\square$ |
| Facility                                                                            | Start Date       | End Date                     | Days Suspended | Last Update | d By      |
| 0.0.1.1.01                                                                          | 17(1             | 10/1                         | 1              | AULO T JOS  | 1.111.4   |

| Provider Suspension Log     |              |                     |           |       | - 0          | ×      |
|-----------------------------|--------------|---------------------|-----------|-------|--------------|--------|
| Provider name:              |              | Facility:           |           |       |              |        |
| Tam, Benjamin Ho-Lai, FRCF  | °C O         | St. Catharines Site | •         |       |              | ~      |
| Create/Update Suspension    |              |                     |           |       |              |        |
| Facility:                   |              | Comments:           |           |       |              |        |
| St. Catharines Site         |              | For comment XYZ     |           |       |              | $\sim$ |
|                             |              |                     |           |       |              |        |
| * Start date: End           | date:        |                     |           |       |              |        |
| 17/Jun/2024 📮 🔪 19          | Jun/2024 🤤 👻 |                     |           |       |              | $\sim$ |
|                             |              |                     |           | Clear | Lindate      |        |
|                             |              |                     |           | Ciedi | opuate       |        |
| Select all active suspensio | na           |                     |           |       |              |        |
| Suspension details:         |              |                     |           |       |              |        |
| Facility                    | Start Date   | End Date            | Davs Sust | ended | Last Updated | Bv     |
| St. Catharines Site         | 17/Jun/2024  | 19/Jun/2024         | 1         |       | NHS Test02,  | HIM -  |
|                             |              |                     |           |       |              |        |
|                             |              |                     |           |       |              |        |
|                             |              |                     |           |       |              |        |
|                             |              |                     |           |       |              |        |

| 7 |                                        |
|---|----------------------------------------|
|   | ProFile: Physician Deficiency Analysis |
|   | Task Physician Visit View Help         |
|   | 🚇 🔄 😓 🗞 🖑 😔 📖 🗰 📘 🐼 🚳 🔯                |
|   | * Physician (by name): * Facility:     |
|   | Tam, Benjamin Ho-Lai, FRCPC            |
|   | As of 10:03:19 Physician Hold          |
|   |                                        |

The Suspension Icon will disappear for the provider

# niagarahealth

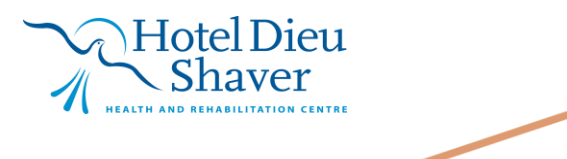

10